## (https://youtu.be/mptS6mbFZDI)

Torrent é um software para download de arquivos. Este tipo de download funciona de uma maneira um pouco diferente da maioria dos downloads que fazemos (em HTML). Normalmente, existe um servidor para hospedar o site (obviamente), e neste mesmo servidor estão hospedados os arquivos que o site "oferece" para download. No caso do torrent, no entanto, o download é feito a partir de maquinas de outros usuários. Como assim? Se uso torrent estão baixando meus aquivos? Não! O programa somente compartilha o que está em sua pasta para compartilhamento, assim, quando você inicia um download de torrent, cada pedacinho do seu arquivo vem de um outro usuário que tem este arquivo compartilhando (seed).

Logo, é largamente usado para download de materiais que deveriam ser pagos e estão disponibilizados "gratuitamente". Se você é dono de uma moral acima da média, saiba que isto é proibido (o fato proibido é a natureza de compartilhamento destes programas, visto que você também está compartilhando algo ao qual não tem o direito de compartilhar).

Mas enfim, vamos ao que nos interessa. Para fazer o download de um arquivo em torrent, precisamos de duas coisas: um programa de gerenciamento de downloads de torrent (cliente torrent), e um link magnetico ou arquivo torrent de download.

Para o primeiro requisito escolhi o Vuze Torrent. Entre os mais famosos temos o uTorrent (mitorrent), bitTorrent dentre outros (para windows, claro!). Para linux temos o Deluge, qBitTorrent dentre outros também.

Entrando no site <u>www.vuze.com</u>, clicamos em Download e descarregamos o instalador.

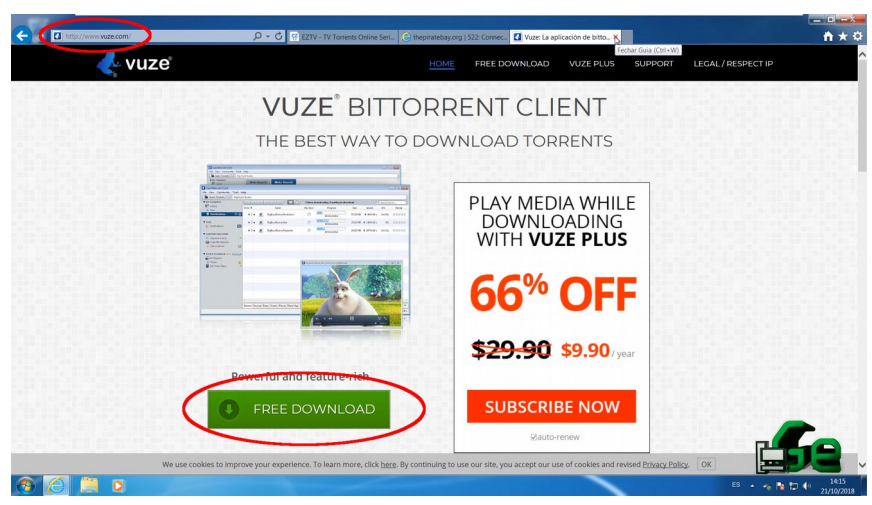

Após o download terminar, duplo clique no instalador para iniciarmos a instalação.

|                | Vuze Stub Installer Setup: Installing |        |
|----------------|---------------------------------------|--------|
|                | Downloading VuzeInstaller.exe         |        |
| VMware-workst  | Show details                          |        |
|                | Connecting                            |        |
| VezeBittoment. |                                       | Cancel |
|                |                                       | 658    |

Este instalador é um "Instalador online". Isso quer dizer que o programa em sí será baixado agora que já o executamos. Logo, teremos que esperar um pouco, e quando ele terminar o download irá automaticamente abrir a instalação propriamente dita.

Quando a instalação começar, te apresentará algumas opções. Selecione "Customize", depois clique em "I Agree".

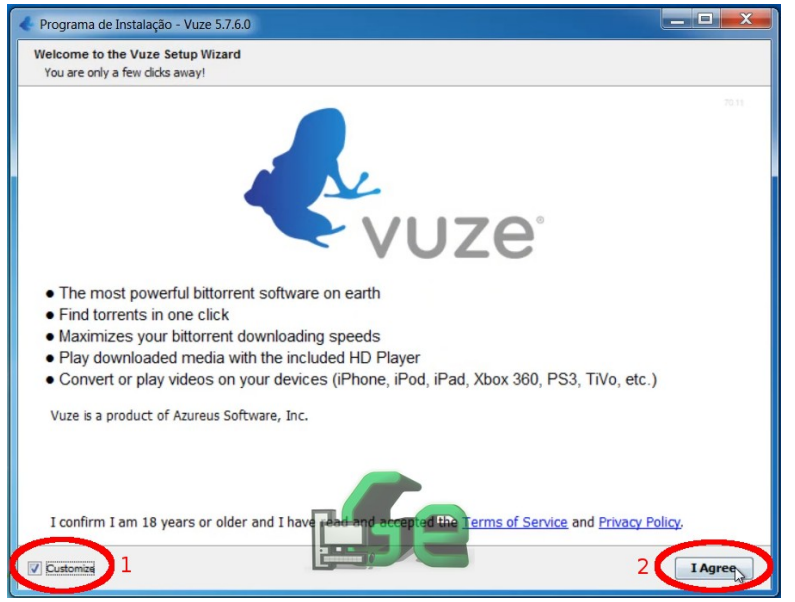

Na próxima etapa, eu aconselho a deixar MARCADO as opções sinalizadas abaixo ("Associate torrents with vuze" E "Sidebar"). As outras opções são para criar atalhos do programa. Também aconselho a não mudar o caminho do torrent, mas se quiser mudar, não há problema.

| Programa de Instalação - V                                    | uze 5.7.6.0                                                                                     |          |
|---------------------------------------------------------------|-------------------------------------------------------------------------------------------------|----------|
| Configure Installation Optio<br>Customize the Vuze installati | ons<br>on defaults.                                                                             |          |
| Select Destination Directory                                  | C: \Program Files\Vuze<br>Espaço de disco necessário: 146 MB<br>Espaço de disco livre: 4.665 MB | Procurar |
| UI Mode<br>debar (Vuze UI)<br>Tabbed (Old, Less Used)         | , Classic UI)                                                                                   |          |
| Clear Old Configuration<br>You will lose your My Lit          | orary list, but the data files will still remain                                                |          |
|                                                               |                                                                                                 |          |

Na próxima etapa desmarque todas as opções e avance.

| 🔶 Pr | ograma de Instalação - Vuze 5.7.6.0                                                                                                    |
|------|----------------------------------------------------------------------------------------------------|
| Sel  | leccione os Componentes<br>Jue componentes deseja instalar?                                                                                                    |
| S    | eleccione os componentes que deseja instalar; desmarque os componentes que não deseja instalar. Escolha Avançar quando estiver<br>ronto para continuar.                                                                                                    |
|      | <ul> <li>Intrans Integration         Allows sending media files in torrents to Tunes by dragging and dropping torrent or files to the iTunes sidebar entry under the         Devices section         Swarm Discoveries         Swarm Discoveries lists torrents that other people have downloaded along with the torrents you download.         Provides Decentralized public and anonymous chats with default channels for individual torrents, tags, subscriptions, and trackers         Provides Decentralized public and anonymous chats with default channels for individual torrents, tags, subscriptions, and trackers         Provides Decentralized public and anonymous chats with default channels for individual torrents, tags, subscriptions, and trackers         Provides Decentralized public and anonymous chats with default channels for individual torrents, tags, subscriptions, and trackers         Provides Decentralized public and anonymous chats with default channels for individual torrents, tags, subscriptions, and trackers         Provides Decentralized public and anonymous chats with default channels for individual torrents, tags, subscriptions, and trackers         Provides Decentralized public and anonymous chats with default channels for individual torrents, tags, subscriptions, and trackers         Provides Decentralized public and anonymous chats with default channels for individual torrents, tags, subscriptions, and trackers         Location Provider         Provides Decentralized public to display location details about a peer (for example, the swarm view will show county flags for peers when this plugin is installed).     </li> </ul> |
|      | Received a variar >                                                                                                    |

Agora o programa está instalando. Quando terminar, esta janela sumirá e já abrirá o Vuze.

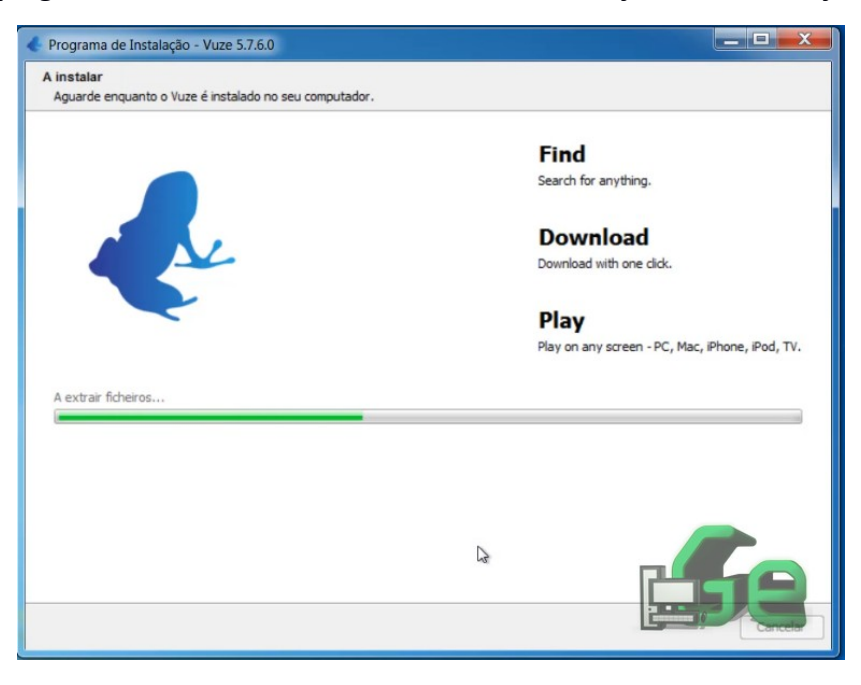

Uma das coisas que eu considero mais importantes de se fazer quando terminamos de instalar um Torrent é mudar a pasta de download, pois no meu caso (e de muitas pessoas), a partição do Windows é pequena, e a partição de dados e bem maior. Para fazer isto, clique em Ferramentas, depois em Opções.

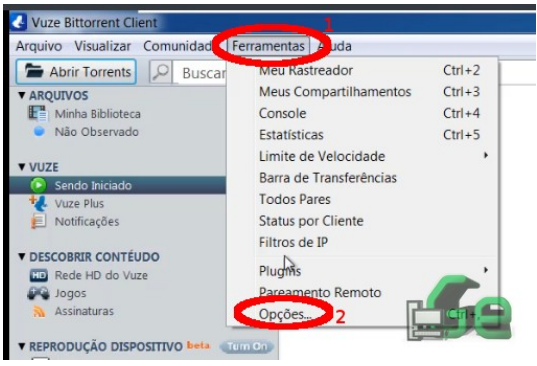

Depois selecione Arquivos e logo na pagina que abrira selecione o icone da pasta no lado direito. Na janela que abrirá, selecione a pasta destino onde queira colocar os arquivos, clique em OK e depois em Salvar.

| C Opções                                                                                                    |                                                                                                    | _ = X                                                         |
|----------------------------------------------------------------------------------------------------|----------------------------------------------------------------------------------------------------|---------------------------------------------------------------|
| Modo<br>Iniciar & Desligar                                                                                                    | Arquivos                                                                                                    | Mais opções estão disponíveis em modos de usuários mais altos |
| Backup & Restaurar                                                                                                    | Opções Padrão do Diretório<br>Diretório padrão: C-(Users\garciaExplica\Documents\Vuze Downloads                                                                                                    |                                                               |
| Transferências     Auto-Velocidade                                                                                                    | Quando abrir um torrent, exiba diálogo de opções: Somente quando houver mais de 1 arquivo 🔻 🗹 Usar dialógo separado por torrer                                                                                                    | t2                                                            |
| Arquivos 1                                                                                                    | Extensões de Arquivos para<br>Extibição-Rápida nfo;bxt;rar;gif;jpg:png:bmp                                                                                                    | Tamanho máximo do arquivo (KB) 512                            |
| Filtros de IP<br>> Plugins<br>Estatísticas                                                                                                    | ⊘ Salvan histórico de domiload Diretório padrác:<br>Exclusão de arquivo<br>Ø Mover os arquivos apagados para o Recyce                                                                                                    |                                                               |
| Ratreador     Segurança     Segurança     Compartilhamento     Registro     Resistro     Resistro     Dispositivos     Filas     Bucca     Assinaturas | Swit<br>Area de Trabalho<br>Contatos<br>Documentos<br>Documentos<br>Documentos<br>Documentos<br>Documentos<br>Documentos<br>Documentos<br>Documentos<br>Documentos<br>Cost Nova Petat<br>Cost Nova Petat<br>Cost Nova Petat<br>Cost Nova Petat |                                                               |
| prourur opyčes aqui *                                                                                                    |                                                                                                    |                                                               |

Agora já podemos ir para a internet procurar o que baixar. Dentre os vários sites que existem para download de torrent, os mais usados são: <u>www.thepiratebay.org</u>, <u>www.torrentfreak.com</u> e <u>www.eztv.ag</u> (este último para seriados). Acesse qualquer site de torrent que deseje e baixe o arquivo torrent. Irei demonstrar como fazer no EZTV, mas funciona para qualquer um.

Ao abrir o site, pesquise o que quer baixar, depois faça o download do arquivo torrent.

|                              | 🎧 Home • 🌖 Countdown List • 🏘 Calendar • 💽 Show List • 💆 Forum • 🔂 RSS • 🐺                                                                                                    | FAQ / Help                           | • 🤳 Login                                       |                                    |                               |                     |
|------------------------------|----------------------------------------------------------------------------------------------------|--------------------------------------|-------------------------------------------------|------------------------------------|-------------------------------|---------------------|
| Search:                      | rch: or select show • Search                                                                                                    |                                      |                                                 |                                    |                               |                     |
|                              | WARNING! Use a VPN While Downl                                                                                                    | oadir                                | <mark>ıg Torr</mark>                            | ents                               |                               |                     |
| Your downl<br>when<br>can ar | leaked IP address <b>139.47.65.118</b> reveals your location from <b>Beaverton, UNITED S</b><br>oads to issue fines or start legal action against you. You must use a VPN app, to make s<br>downloading torrents, by hiding your IP address and encrypting your traffic. That means<br>nyone else.                                                                                                    | TATES .<br>ure that yo<br>your ISP c | Your ISP spie<br>our identity r<br>annot monito | es on yo<br>remains a<br>or your a | ur torn<br>anonym<br>ctivity, | ents<br>Ious<br>nor |
|                              | Download FREE VPN                                                                                                    |                                      |                                                 |                                    | X Hide wa                     | ming                |
|                              | Announcement                                                                                                    |                                      |                                                 |                                    |                               |                     |
| EZTV.A                       | G is the new domain in use for EZTV Group. Go to Go to Group for official proxies.                                                                                                    |                                      | Username:                                       |                                    |                               |                     |
| eztv.it,<br>Send ide         | eztv.ch = former official EZTV domains. Call for Action » Help EZTV with Seeding!<br>as, report bugs and ask questions at novaking@eztv.ch                                                                                                    |                                      | Password:<br>Login Re                           | gister (Sto                        | p ADS)                        |                     |
| EZTV S                       | eries: Latest Torrents - Watch & Download TV Series on EZTV                                                                                                    |                                      |                                                 |                                    |                               |                     |
| Show                         |                                                                                                    |                                      |                                                 |                                    |                               |                     |
| 0                            | The Big Bang Theory S12E05 The Planetarium Collision 720p WEB-DL DD5 1 H 264-YFN [eztv]                                                                                                    | UA                                   | 604.64 MB                                       | 1d 19h                             | 369                           | D                   |
| 1                            | The Big Bang Theory S12E05 INTERNAL 720p WEB x264-BAMBOOZLE [eztv]                                                                                                    | U                                    | 421.90 MB                                       | 2d 7h                              | 551                           |                     |
| <b>(i)</b>                   | The Big Bang Theory S12E05 720p HDTV x265-MiNX [eztv]                                                                                                    | U.Ł                                  | 92.52 MB                                        | 2d 11h                             | 453                           | P                   |
| <b>(i)</b>                   | The Big Bang Theory S12E05 XviD-AFG [eztv]                                                                                                    | U.Ł.                                 | 177.23 MB                                       | 2d 11h                             | 890                           | 2                   |
| 0                            | The Big Bang Theory S12E05 720p HDTV x264-AVS [eztv]                                                                                                    | U 🕹                                  | 419.88 MB                                       | 2d 11h                             | 697                           | 2                   |
| 1                            | The Big Bang Theory S12E05 HDTV x264-SVA [eztv]                                                                                                    | U 😃                                  | 121.54 MB                                       | 2d 11h                             | 1,645                         | P                   |
| 1                            | The Big Bang Theory S12E04 The Tam Turbulence 720p WEB-DL DD5 1 H 264-YFN [eztv]                                                                                                    | ۷. 🕹                                 | 601.64 MB                                       | 1 week                             | 232                           | 2                   |
| 1                            | The Big Bang Theory S12E04 720p HDTV x265-MiNX [eztv]                                                                                                    | ۷.                                   | 110.69 MB                                       | 1 week                             | 426                           | 2                   |
| 1                            | The Big Bang Theory S12E04 XviD-AFG [eztv]                                                                                                    | U.Ł.                                 | 231.55 MB                                       | 1 week                             | 313                           | 2                   |
| 1                            | The Big Bang Theory S12E04 HDTV x264-SVA [eztv]                                                                                                    | U.Ł.                                 | 145.26 MB                                       | 1 week                             | 2,294                         | 2                   |
| 0                            | The Big Bang Theory S12E04 720p HDTV x264-AVS [eztv]                                                                                                    | U.Ł                                  | 494.30 MB                                       | 1 week                             | 616                           | 2                   |
| 0                            | The Big Bang Theory S12E02 The Wedding Gift Wormhole 720p AMZN WEB-DL DDP5 1 [eztv]                                                                                                    | U.L                                  | 664.01 MB                                       | 2 weeks                            | 109                           | 2                   |
| 9                            | The Big Bang Theory \$12Eb3 720p HDTV x265-MINX [eztv]                                                                                                    | UL                                   | 107.41 MB                                       | 2 weeks                            | 362                           | 2                   |
| <b>T</b>                     | the U.S. Cana Theory ST3F 72, YviD-AEG (azbr)                                                                                                    | vi mky torre                         | 217 60 MR                                       | 2 weeks                            | 203                           | ,                   |
| Ľ                            | The real of the second second se | vj.mkv.toffe                         | Abrir Sa                                        | lvar V                             | Can                           | elar                |
| he.Plane                     | tarium.Collision.720p.WEB-DLDD5.1.H.264-YEN[eztv].mkv.torrent                                                                                                    |                                      |                                                 |                                    |                               | 122.7               |

Quando terminar o downlaod do arquivo, agora sim poderemos começar a baixar o nosso filme, seriado, jogo, programa ou etc. Clique duas vezes no arquivo torrent e ele abrirá o seu programa e começará a baixar.

| _ | Nome                                        | Ata de modificaç   | Tipo              | Tamanho |
|---|---------------------------------------------|--------------------|-------------------|---------|
|   | 1. 16                                       | 21/10/2018 14:18   | Pasta de arquivos |         |
|   | 🛃 The.Big.Bang.Theory.S12E05.The.Planetari. | . 2 110/2018 14:19 | Vuze Download     | 25 KB   |

E te mostrará no programa assim:

| Vuze Bittorrent Client                    |                             |                                                                  |                    |                   |                 |                    |    |
|-------------------------------------------|-----------------------------|------------------------------------------------------------------|--------------------|-------------------|-----------------|--------------------|----|
| Arquivo Visualizar Comunidade             | e Ferramentas Ajud          | la                                                               |                    |                   |                 |                    |    |
| Abrir Torrents 🔎 Busca                    | ar Torrents                 |                                                                  |                    |                   |                 |                    |    |
| ▼ ARQUIVOS                                |                             |                                                                  | 1 item baixando, 0 | aguardando para b | aixar           |                    |    |
| Baixando                                  | <ul> <li>Ordem ▲</li> </ul> | Nome                                                             | Executar<br>Agora  | Progresso         | Tamanho Velocit | Jaue IEC Avaliação | ħ  |
| VUZE<br>Sendo Iniciado                    | * 11<br>*                   | The.Big.Bang.Theory.S12E05.The.<br>Planetarium.Collision.720p.WE | 0.0%               | BAIXANDO          | 604,63 MB       | ७० मेमेमेमेने      | ۵  |
| DESCOBRIR CONTÉUDO     MD Rede HD do Vuze |                             |                                                                  |                    |                   |                 |                    |    |
| Assinaturas                               | ÷                           |                                                                  |                    |                   |                 | E C                | 19 |
| ▼ REPRODUÇÃO DISPOSITIVO beta             | Tum On                      |                                                                  |                    |                   |                 | الدحيا             |    |

Outra maneira de baixar torrent é usando os links magneticos. A vantagem deste tipo de link é que não criará aquele arquivo torrent e já começa o download automaticamente. Simplesmente clique no ícone do ímã e o download começará.

|                            |                                                                                                    | Internet Explorer                                                                                                    | ×    |   |                        |
|----------------------------|----------------------------------------------------------------------------------------------------|----------------------------------------------------------------------------------------------------|------|---|------------------------|
| EZTV.<br>eztv.it<br>Send i | AG is the new domain in use for EZ<br>t, eztv.ch = former official EZTV domai<br>deas, report bugs and ask questions at | Deseja permitir que este site abra um programa no seu<br>computador?<br>Origem: eztv.ag<br>Program: Vuze Launcher                |      |   | Usern<br>Pass<br>Login |
| EZTV                       | Series: Latest Torrents - Watch & L                                                                                     | Endereço: magnet:?<br>xt=urn:btih:4c22f256f383a24efa36017d062ef3526192f13a                                                       | \$   |   |                        |
| Show                       | Episode Name                                                                                                    | Sempre perguntar antes de abrir constitue de endereço                                                                            |      | d |                        |
| 0                          | The Big Bang Theory S12E05 The I<br>The Big Bang Theory S12E05 iNTE                                                     | Permitir Cancelar                                                                                                    |      |   | 604.6<br>421.9         |
| i                          | The Big Bang Theory S12E05 720p                                                                                         | Dermitir que conteúdo web abra programas pode ser útil mas tem o                                                                 | N    |   | 92.5                   |
| ()                         | The Big Bang Theory S12E05 XviD                                                                                         | Potencial para causar danos ao computador. Permita isso apenas<br>potencial para causar danos ao computador. Permita isso apenas | 12   |   | 177.2                  |
| ()                         | The Big Bang Theory S12E05 720p                                                                                         | <ul> <li>se a origem do conteudo for contravel. <u>Quais são os riscos?</u></li> </ul>                                           |      |   | 419.8                  |
| ()                         | The Big Bang Theory S12E05 HDT                                                                                          | vroi om freml                                                                                                    | -    |   | 121.5                  |
| ()                         | The Big Bang Theory S12E04 The T                                                                                        | am Turbulence 720p WEB-DL DD5 1 H 264-YFN [eztv]                                                                                 | A    |   | 601.6                  |
| 1                          | The Big Bang Theory S12E04 720p                                                                                         | HDTV x265-MiNX [eztv]                                                                                                    | UL   |   | 110.6                  |
| ()                         | The Big Bang Theory S12E04 XviD                                                                                         | AFG [eztv]                                                                                                    | U.   |   | 231.5                  |
| 1                          | The Big Bang Theory S12E04 HDTV                                                                                         | x264-SVA [eztv]                                                                                                    | UJ   |   | 145.2                  |
| ()                         | The Big Bang Theory S12E04 720p                                                                                         | HDTV x264-AVS [eztv]                                                                                                    | UJ   |   | 494.3                  |
| 1                          | The Big Bang Theory S12E02 The V                                                                                        | Vedding Gift Wormhole 720p AMZN WEB-DL DDP5 1 [eztv]                                                                             | U J  |   | 664.0                  |
| ()                         | The Big Bang Theory S12E03 720p                                                                                         | HDTV x265-MiNX [eztv]                                                                                                    | UJ   |   | 107.4                  |
| P                          | The Big Bang Theory S12E03 XviD                                                                                         | AFG [eztv]                                                                                                    | UJ   |   | 217.6                  |
| 12                         | The Big Bang Theory S12E03 HDTV                                                                                         | x264-SVA [eztv]                                                                                                    | U.J. |   | 140.1                  |
| È.                         | The Big Bang Theory S12E03 720p                                                                                         | HDTV x264-AVS [eztv]                                                                                                    | U.L  |   | 477.6                  |
| ()                         | The Big Bang Theory S12E03 HDTV                                                                                         | x264-SVA [eztv]                                                                                                    | U.   |   |                        |

Após a primeira vez que desmarcar a opção para "Sempre perguntar..." os navegadores já irão abrir automaticamente estes links.

E assim que esta janela desaparecer o download irá iniciar.

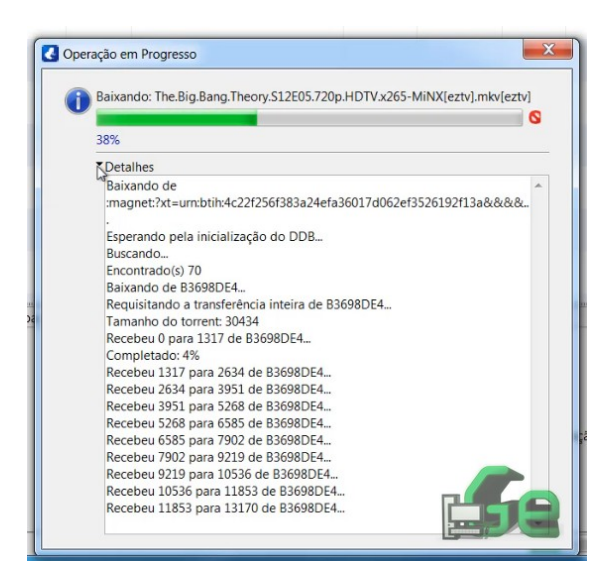

Em qualquer uma das duas formas de download, quando o download terminar dentro do programa, você já estará pronto para usar o que foi baixado. Se quiser retirar este arquivo da pasta de download e movê-lo para outra pasta qualquer, simplesmente feche o programa torrent, mova o arquivo e depois reabra o programa torrent.

Para filmes e seriados, se quiser assisti-los com legenda e não sabe como fazer, assista este vídeo (https://youtu.be/mK-kb50ADKI)do nosso canal que ensinarei como fazer.